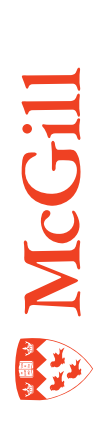

# How to view job details information (NBAJOBS and related forms)

Last Updated: 04-Oct-2010

## **Overview**

The Banner form NBAJOBS allows you to view job detail information for employees within organization unit(s) that you have security access for. You will be able to view an employee's position number, suffix, job title, salary information, etc.

#### **Process**

You will need to:

Access NBAJOBS and enter the Key Block.

View the Job Detail tab.

View the Base Job tab.

View the Payroll Default tab.

View the Default Earnings tab.

View the Job Labor Distribution tab.

### **Procedure**

- 1. Access NBAJOBS and enter the Key Block:
  - a. Access NBAJOBS from the Banner menu.
  - b. Enter the employee's McGill ID or click on the Search button to search GUIALTI for the ID using the employee's name.
  - c. In Query Date, enter today's date to see current information (it may default in). Only enter a past date (19600101 or 01-JAN-1960) if you wish to view job history information.
  - d. Enter the person's position number in the Position field. If you do not know the position number, click on the Search button next to the Position field and select List of Employee's Jobs (NYIJLST) to search for it.

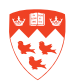

| D: 20000721 • Un Alexie from<br>Pesilian • Suffix | tanı<br>J.                                      |                  | Last Paid Date:<br>Query Date | 23-346-2010   |
|---------------------------------------------------|-------------------------------------------------|------------------|-------------------------------|---------------|
| and deb and Deputy Deputy Default                 | Connecting, Management (Carbon Sectors Sectors) | 6. Tetral Langue | Street Treeter A              | ht metring de |
|                                                   | Dimension and a                                 |                  |                               |               |
| legin Data:                                       | List of all Positions                           |                  | Job Type:                     | 4             |
| aruth Stats Canada Reporting                      | List of Employee's Jobs (NYEJLST)               |                  |                               |               |
|                                                   |                                                 |                  |                               |               |
|                                                   |                                                 | ary Data         |                               |               |
| DA: DACENCE LA                                    | we                                              | r Persea:        |                               |               |
|                                                   |                                                 | P Begin Date:    |                               |               |
| ncrease MM and DD                                 |                                                 | Y End Date       | 1                             |               |
| ligible Date:                                     | (Cercel )                                       | dormation        |                               |               |
| heforred Balance:                                 |                                                 | -                | -                             |               |
|                                                   |                                                 |                  |                               |               |
| Salary Encumbrance                                | Tetal Co                                        | rtract Hours:    |                               |               |
| adal Excentioners a Manage                        | Fringe                                          | Encumbrance      |                               |               |
| wrent Fiscal Year.                                | Carront                                         | Fiscal Year.     |                               |               |
| where Years:                                      | Future Y                                        | eors:            |                               |               |
| Total Excembrance:                                | Tellai En                                       | cumbraneo'       |                               |               |

| - Position   | Eufle          | Bangier<br>27 - 30, - 30 | 804               |           |                   | End Date          |       |       | Jek                     | Type |
|--------------|----------------|--------------------------|-------------------|-----------|-------------------|-------------------|-------|-------|-------------------------|------|
|              | E              |                          |                   |           |                   |                   |       |       |                         |      |
| fuctive Data | Job<br>Status  | Cessituties              | Empinyse<br>Class | Pay<br>19 | Oran              |                   | Table | Grade | Hours<br>per Pay        |      |
| factive Data | Joh<br>Status  | Dessatution              | Employee<br>Class | Pay D     | Orga<br>Incen Inc | mer Pescurces     | Table | Grade | Hours<br>per Pay        |      |
| factive Data | ,tab<br>Status | Cessraties               | Employee<br>Class | Pay 10    | Orga              | enter Petroveckas | Table | Crade | Hours<br>per Pay<br>231 |      |

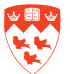

The middle block of NYIJLST shows the employee's Position(s) as of the Query Date (Suffix, Begin Date, End Date and Job Type).

The bottom block displays details by Effective Date for the highlighted position (e.g. salary increases, leave of absence, etc.) You see the details if you have security access to the organization code:

- Effective Date the effective date of the details.
- Job Status the status of the job e.g. A = active, B = on leave
- Description the job title for the Position.
- Employee Class of job (e.g. N1 = Admin Support Non-Unionized)
- Pay ID code that indicates when the employee is paid.
   e.g. SM = semi-monthly, BW = bi-weekly
- Orgn code and description the unit code and name.
- Table (payroll info) value associated with position.CL = clerks, EX = executives, MA = admin support non-unionized, FA for faculty.
- Grade payroll information. The grade value associated with the position and the role profile.
- Hours per Pay hours worked per pay.
- Annual Salary the annual salary as of the effective date.
- Change Reason the change reason code and description (e.g. 00001 New Job - Hire).
- e. From NYIJLST, double-click on **Position** number you want to query. This will return you to NBAJOBS with **Position** number and **Suffix**.
  - Last Paid Date field contains last date that the employee was paid.
  - Query Date Effective Date based on Query Date entered.

#### f. Press Next Block 🔊

If you do not have security access to the unit, you will get the error message "You do not have permission to see this Organization". If you do have security access, you are now in the **Job Detail** tab of the form. You can either **Next Block** or click on the different tabs.

- g. Note: Some tabs are dependent on other tabs (e.g. the Payroll Default tab is not highlighted when you click on Base Job tab).
- h. The following tabs are not used at McGill: Deferred Pay, Excluded Deductions/ Benefits, Work Schedules. Miscellaneous tab is used by central HR staff only.

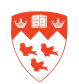

- 1. **Job Detail tab:** use to view fields such as Effective Date, Personnel Date, Status, Title for the Position number you selected.
  - a. You can scroll through the different job history records (in Effective Date order) by using the Up or Down arrows on the keyboard. You may use the menu Options > View Job Detail Effective Dates to display them. Double-click on the record you wish to view. This will display the job detail information for the selected Effective Date.
    - Personnel Date end date for academic students, course lecturers.
    - Pay Plan information related to the role profile and the position -Group, Grade, Table and Step information.
    - **Compensation** area of the window contains salary details:
      - Rate hourly rate
      - Hours Per Pay
      - Assign Salary gross salary
      - Factor number of pay checks per year
      - Pays number of pay checks per year
      - Annual Salary

| Base Job Job Detail Payroll Detault Deterred Pay Miscelaneous Excluded Deductons/Benetits DefaultEarnings Work Schedules Job Labor<br>Personnal Date: 01-JAV-2006  Personnal Date: 01-JAV-2006  Compensation Group: 000  Grade: 12 Table: MA  Group: 000 Grade: 12 Table: MA Group: 000 Grade: 12 Table: MA Group: 000 Grade: 000 Grade: 00 | 260000723 * Ms Aler<br>MR0044 * St | Brown-Bolvin<br>Be: D1 * |             |                             |           |         | Quer    | Pais Date:<br>y Date: | ie:   | Dr - LAIN- | 2006     |
|----------------------------------------------------------------------------------------------------|------------------------------------|--------------------------|-------------|-----------------------------|-----------|---------|---------|-----------------------|-------|------------|----------|
| Effective Date: 01-JAV-2006 C1-JAV-2006 C1   | Jot Defail Payroll                 | etault Deterred Pay      | Mscelaneous | Excluded Deductors/Benefits | DefaultEa | irnings | Work St | chedules              | 300 L | sbor D     | stributi |
| Personnel Date:     01-JAV-2006       States:     Athon       States:     Athon       Table:     MA       Table:     MA       Step:     0       Table:     MA       Step:     0       Table:     MA       Step:     0       Table:     MA       Step:     0       Table:     MA       Step:     0       Table:     MA       Step:     0       Table:     MA       Step:     0       Table:     MA       Step:     0       Compensation       Rate:     37.549704       Encumbrance Hours:     100.00       Encumbrance Indicator:     System Calculated       Hours per Day:     6.70       Factor:     24.0                                                                                                    | rte: 01-34                         | 2000                     |             |                             | Pay Pl    | an      |         |                       |       |            |          |
| States:     Julio     Table:     July     Step:     0       Title     Tuding Off       Job FTE:     1.000       Appeintment Percent:     100.00       Encumbrance Hours:     100.00       Encumbrance Indicator:     Stytes: Caculated       Hours per Day:     6.70                                                                                                    | Date: 01-JA                        | 2006                     |             |                             | Group     | 2000    |         | Grade                 | 13    |            | •        |
| Intermitter     Tasking of       Inb FTE:     1.000       Appeintment Percent:     100.00       Encumbrance Hours:     100.00       Encumbrance Indicator:     System Caculated       Fours per Day:     6.70                                                                                                    | Jultive                            |                          |             |                             | Table:    | MA      | •       | Step:                 | 0     | •          |          |
| Interference     1000     Compensation       Appeintment Percent:     100.00     Rate:     37.843704       Encombrance Hours:     Heurs per Pay:     73.10       Encombrance Indicator:     System Calculated     Assign Salary:     2700.30       Hours per Day:     6.70     Factor:     24.0                                                                                                    | 12 willion                         | ow.                      |             |                             |           |         |         |                       |       |            |          |
| Appeintment Percent:         100.00         Rate:         37.843704           Encimbiance Hours:         Heurs per Pay:         73.10           Encimbiance Indicator:         System Cabulated         Assign Salary:         2200.30           Hours per Day:         6.70         Factor:         24.0                                                                                                    | 1                                  | 00                       |             |                             | Compe     | nsatio  | n       |                       |       |            |          |
| Encumbrance Hours Fraction Fraction Fra   | t Percent: 100.                    | 16 - C                   |             |                             | Rate:     |         |         | 37.84                 | 49704 |            |          |
| Encumbrance Indicator: System Cabulated Assign Salary: 2270-23<br>Hours per Day: 6.70 Factor: 24.0                                                                                                    | ce Haurs                           |                          |             |                             | Hears p   | er Pay: |         | 73.50                 |       |            |          |
| Hours per Day: 6.76 Factor: 24.0                                                                                                    | ce Indicator; Syste                | Cabulated                |             |                             | Assign 5  | Salary: |         | 27                    | 08.33 |            |          |
|                                                                                                    | hay:                               | 1.76                     |             |                             | Factor:   |         | 2       | 4.0                   |       |            |          |
| Employee Class: III • Admin Support-Non University Pays: 24.0                                                                                                    | Class: III -                       | Adhin Support-Non Uno    | reced       |                             | Pays:     |         | 2       | 4.0                   |       |            |          |
| Leave Category: Annual Salary: 85,000.00                                                                                                    | gory:                              |                          |             |                             | Annual S  | Salary: | - E     | 86,0                  | 00.00 |            |          |

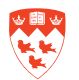

- 2. Base Job tab: use to view general information about the job.
  - Begin Date
  - End Date a blank end date indicates that no end date exists.
  - Job Type indicates if this job is a primary, secondary or overload job for the employee. An employee must have one primary job, but can have multiple secondary and overload jobs.
  - Probationary Period, Probationary Begin Date, Probationary End Date displays only if the probation information was entered by the unit.
  - **Contract Information Start Date** and **End Date** displays contract start and end dates for sessional and seasonal employees.
  - Salary Encumbrance display salary encumbrance information.

| Breed Date:       Job Detail       Default Control Control Co | D: 260000721 * Ma Alexia Brover-Bolvin<br>*6s/Beet: MR0344 * Suffix: Ut * | 1                          |                                                                            | Last Paid Date:<br>Query Date: | (CT-JAN-2008     |        |
|----------------------------------------------------------------------------------------------------|---------------------------------------------------------------------------|----------------------------|----------------------------------------------------------------------------|--------------------------------|------------------|--------|
| Begin Date: Det Date:                                                                                                    | ane 200 Joo Detail Print The wild                                         | Control Destatore Excluded | Deductions/Benefits Default Earnings                                       | Work Schelluler 3              | OB L ADOT DRITTE | Jution |
| COA:     COA:     Chail Service     Probationary Data   Probationary Decid:   Probationary Decid:   Probationary End Date:   Probationary End Date: <t< td=""><td>angin Date: 10-00-000 (a)</td><td>End Date:</td><td></td><td>лой Туро:</td><td>Presary</td><td>*</td></t<>                                                                                                    | angin Date: 10-00-000 (a)                                                 | End Date:                  |                                                                            | лой Туро:                      | Presary          | *      |
|                                                                                                    | :0A: T PAccese Leave                                                      | Civil Service              | Probationary Data<br>Probationary Period                                   | <b></b>                        |                  |        |
| eterred Balance: 0:00 Start Date: End Date: End End Date: End End Date: End End Date: End End Date: End End Date: End End End End End End End End End End                                                                                                    | ligible Date:                                                             |                            | Probationary Legin Cale:<br>Probationary End Date:<br>Contract Information |                                |                  |        |
| etal Encumbrance Hours: Fringe Encumbrance wrent Fiscal Year: 2,71440 Unrent Fiscal Year: United Year: United Year: Future Years:                                                                                                    | alany Encumbrance                                                         |                            | Start Date:<br>End Date:<br>Total Centract Hours:                          |                                |                  |        |
| Current Fiscal Year: 2,71440 Current Fiscal Year:                                                                                                    | otal Encumbrance Hours:                                                   |                            | Fringe Encumbrance                                                         |                                |                  |        |
| uture Years: Future Years:                                                                                                    | ument Fiscal Year:                                                        | 2,714.40                   | Current Fiscal Year                                                        |                                |                  |        |
|                                                                                                    | utare Years:                                                              |                            | Future Years:                                                              | -                              |                  |        |

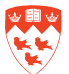

**3. Payroll Default** tab: use to view Human Resources security information. The employee has security access to the organization unit indicated in the **Timesheet Organization** field.

Note that you cannot access this tab if you are in the **Base Job** tab.

The **Payroll ID** field indicates when the employee is paid (e.g. semi-monthly, bi-weekly).

The **Premium Pay Methods** fields indicate the premium categories for weekly unionized staff, if applicable.

| D. ANNOUTRA (*)                                 | Satta: In * Genry Date: In-Jos-200 [                                                                                                    |
|-------------------------------------------------|----------------------------------------------------------------------------------------------------|
| Andrea Antread                                  | quilless Debreity Micelanes Exclusioners Debritering Winfordate and and britan                                                                    |
| nective Date:                                   | In Jun 200                                                                                                    |
| Imesheet Defaults                               |                                                                                                    |
| mesheet COA:                                    |                                                                                                    |
| mocheck organization;                           | 20012 Phone Recurso                                                                                                    |
| stault Shift                                    | in Community                                                                                                    |
| me Daty Method:                                 | Paget Tare Dify                                                                                                    |
| ine Entry Type.                                 | itze =                                                                                                    |
|                                                 | Time Is and Out                                                                                                    |
| eave Raport Method.                             | Hone (Paynet *                                                                                                    |
| nave Report Payroll IO:                         | [14] Trainforthy                                                                                                    |
| hemmium Pay Methods<br>ongevily:<br>namium Pay: | Image: The attraction         The attraction         The attraction           Image: The attraction         The attraction         The attraction |

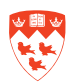

**4. Default Earnings** tab - use to view how Payroll determines the pay based on the number of **Hours** and the employee type.

The screenshot below illustrates the regular pay for an administrative support nonunionized employee (earnings code 120). The employee works 73.10 hours per pay.

If board and lodging information was entered when the person was hired (Minerva appointment process), it is stored in the **Special Rate** field.

| Position: MF                     | 0044<br>ob Detail | T Sutte: [0] [*]                | antesta: | Excluded De | ductions@erwfits | Default Earnings | Query Date: | D1 JAN 2008         |
|----------------------------------|-------------------|---------------------------------|----------|-------------|------------------|------------------|-------------|---------------------|
| Query Date:<br>Effective<br>Date | Code              | 9004<br>199                     | Hours    | or Units    | Deemed           | Special R        | ate Shill   | Ended as of<br>Date |
| 17-333-2204                      | 120               | Ping Pay-Admin Support NonUnion |          | 7310        |                  |                  |             |                     |
|                                  |                   |                                 |          |             |                  |                  |             |                     |

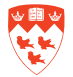

5. Job Labor Distribution tab: use to view the FOAPAL(s) used to pay the employee's salary as of the Effective Date.

Ensure that you are viewing the correct **Effective Date**. To view all the effective dates, select **Options > View Labor Distributions Effective Dates** from the menu bar. Select the **Effective Date** you wish to view and click **OK**. The salary may be paid from more than one FOAPAL. The **Percent** field determines the percentage paid from each FOAPAL.

Take note that FOAPALs dated before December 15, 2001 are "dummy" FOAPALs. After this date, real FOAPALs are recorded.

| Effective Date:<br>COA indice: Fund Orgn Account Program Activity Location Project Cost Porcent<br>1 190000 000000 00000 00000 00000 00000 0000 | COA Index Fund | Organ<br>• | Account | Program | Activity | Location | Project | Cost    | Porcent |     |
|----------------------------------------------------------------------------------------------------|----------------|------------|---------|---------|----------|----------|---------|---------|---------|-----|
|                                                                                                    |                |            |         | 4115    | 000000   | 000000   |         |         | 100.00  | -   |
|                                                                                                    |                |            |         |         |          |          | Total   | Percent | 100.00  | (1) |

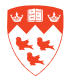